# 1. Diagnostisk, Nox T3 studie

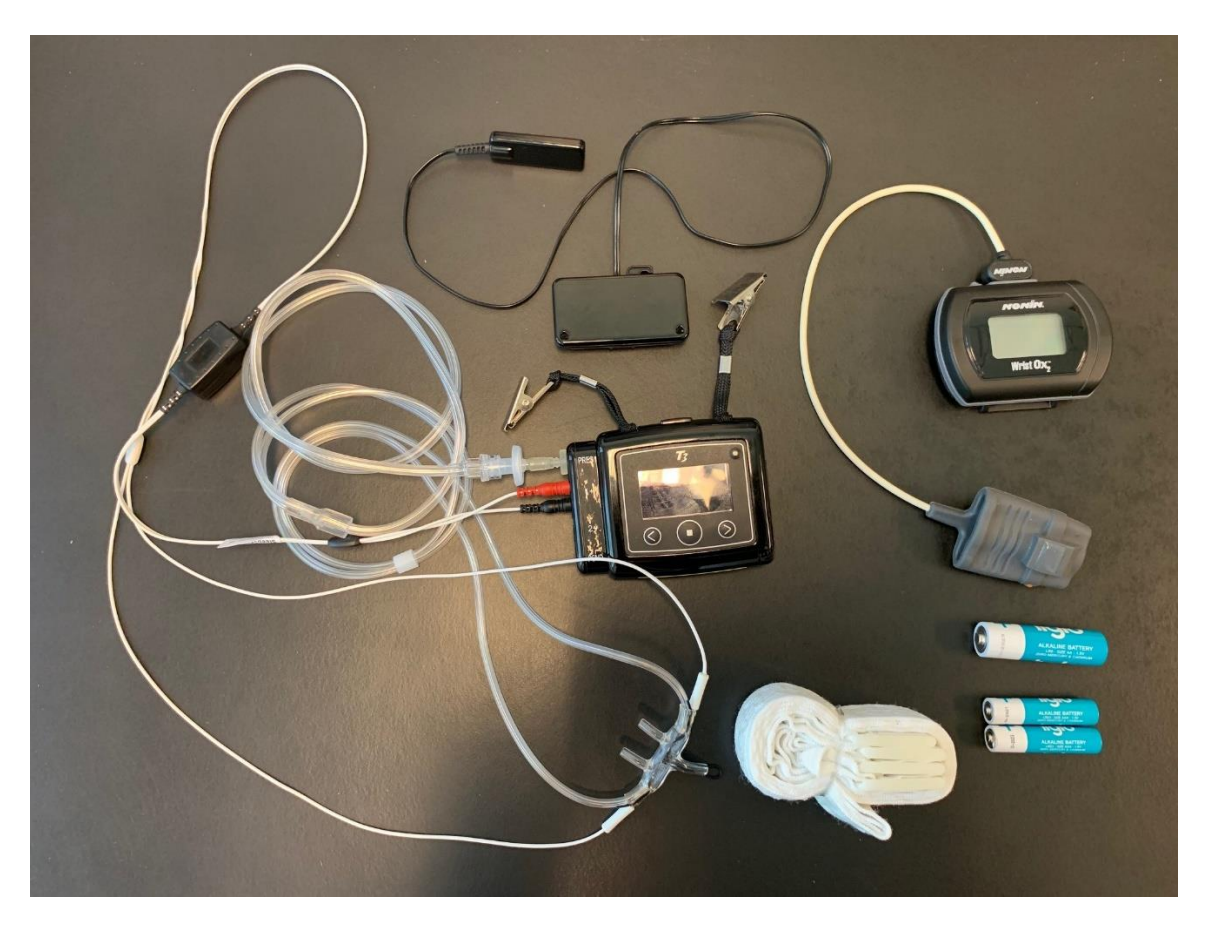

Ved opptak av 1. Diagnostisk Nox T3 studie trenger man følgende materiell:

- Flergangs bruk:
- Nox T3 enheten
- NOX Abdomen kabel
- WristOx pulsoksimeter med riktig størrelse i soft sensor probe (S, M, L)
- ThermoCan Interface cable (Thermocouple) 90cm / Safety DIN Connectors

#### Engangs bruk:

- NOX RIP belter i riktig størrelse (S, M, L, XL)
- NOX Filter slangetilkobling
- ThermoCan nesekateter
- 1 stk AA alkaliske batteri til Nox T3
- 2 stk AAA alkalisk batteri til WristOx (pulsoksimeter)

# Ved forhåndsprogrammering av Nox T3 i Noxturnal programvare:

Start Noxturnal programmet ved å klikke på ikonet på merket PC:

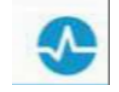

Koble Nox T3 til PC med mini USB kabel. Ved tilkoblet enhet kommer følgende bilde opp:

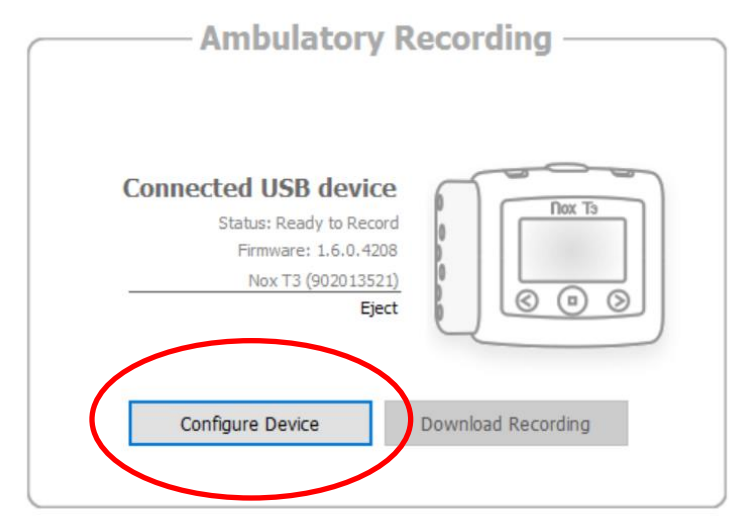

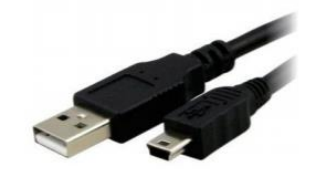

Klikk Configure Device.

Det kommer opp en 3 trinns veiviser.

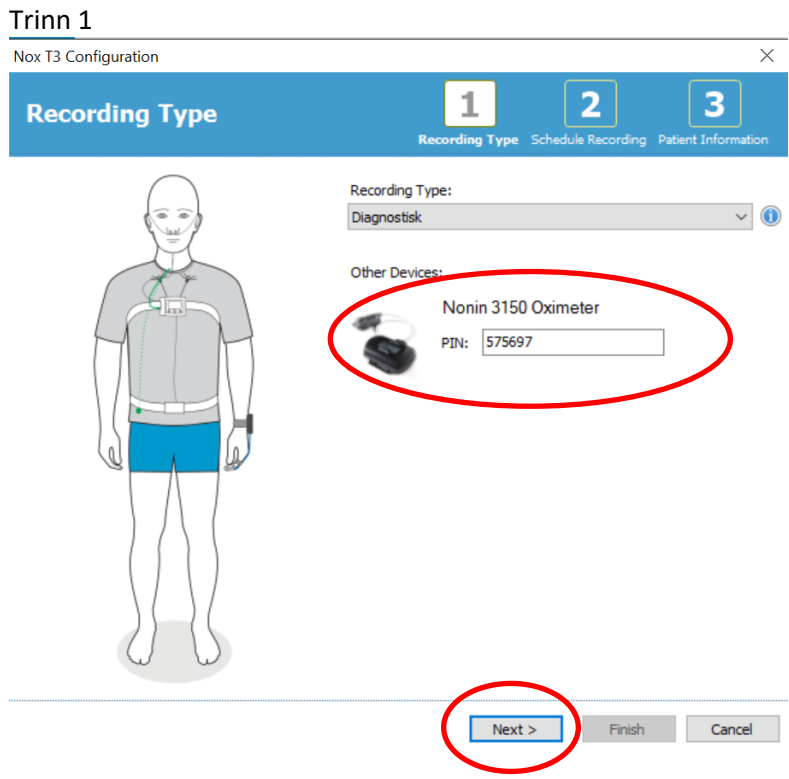

Velg Recording Type: Diagnostisk

Sjekk at riktig PIN nummer fra WristOx pulsoksimeter ligger inne. Klikk: Next

### Trinn 2

| hedule the recording time              | Record | <b>1</b><br>ding T | ype So | hedule  | <b>2</b> | ding | Patient |
|----------------------------------------|--------|--------------------|--------|---------|----------|------|---------|
| Manually Start Recording               |        |                    |        |         |          |      |         |
| Start Recording At:                    |        |                    |        |         |          |      |         |
| Number of Nights: 1 $\checkmark$ Date: | 4      |                    | jar    | nuar 20 | )20      |      | Þ       |
| Start Time: 22:00:00                   | man.   | tir.               | ons.   | tor.    | fre.     | lør. | søn.    |
|                                        | 6      | 7                  | 8      | 2       | 10       | 4    | 5<br>12 |
|                                        | 13     | 14                 | 15     | 16      | 17       | 18   | 19      |
|                                        | 20     | 21                 | 22     | 23      | 24       | 25   | 26      |
|                                        | 3      | 28<br>4            | 29     | 30<br>6 | 7        | 8    | 2       |
|                                        |        |                    | Today  | 02.01   | .2020    |      |         |
| ation:                                 |        |                    | Today  | : 02.01 | .2020    |      |         |

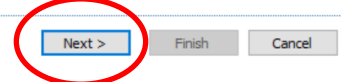

Velg: Start Recording At:

Tast inn hvor mange netter apparatet skal brukes og start tid. Trykk deretter dato studien skal starte. Deretter velges lengden av studien. Klikk Next.

#### Trinn 3

< Previous

| T3 Configuration                                                               | ormation      | 12                                                         | 3           |  |  |
|--------------------------------------------------------------------------------|---------------|------------------------------------------------------------|-------------|--|--|
| Name<br>First:<br>Ola                                                          | Last:         | Recording Type Schedule Recording Patient ID: 011060 12345 | Information |  |  |
| Gender<br>Male<br>Female<br>Tags<br>Diagnostisk<br>use <sup>11</sup> to see of | Date of Birth | Body Metrics<br>Height: Weight: BMI:<br>170 cm 130 kg 45   |             |  |  |
| Notes                                                                          |               |                                                            |             |  |  |
| Edit                                                                           |               | Finish                                                     | Cancel      |  |  |

Til slutt setter man inn fullt navn, ID, kjønn, fødselsdato, høyde og vekt. Under Tags skriver man Diagnostisk. Klikk Finish.

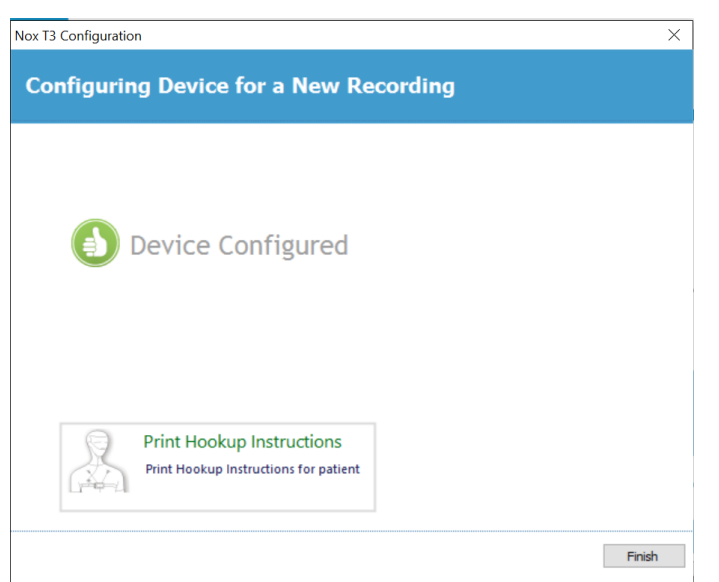

Ved gjennomført programmering vises dette bildet. Klikk Finish.

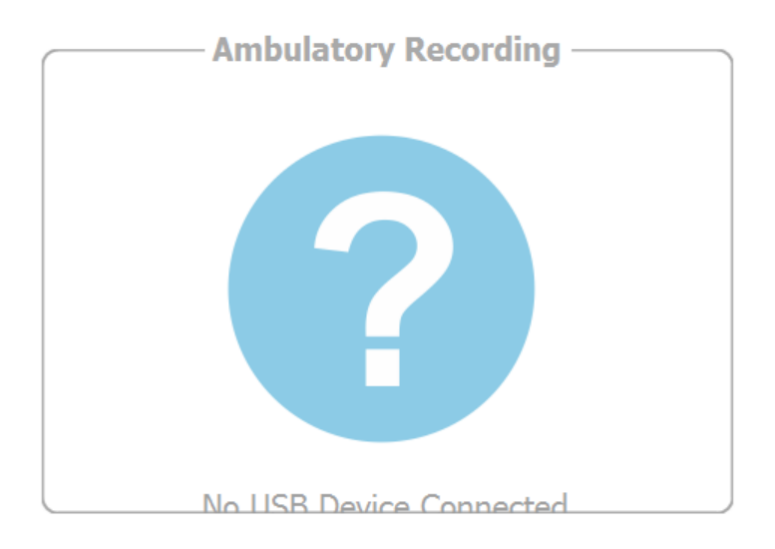

Dette bildet viser at det er greit å koble fra Nox T3 enheten.

### Sammenkobling av Nox T3 og WristOx:

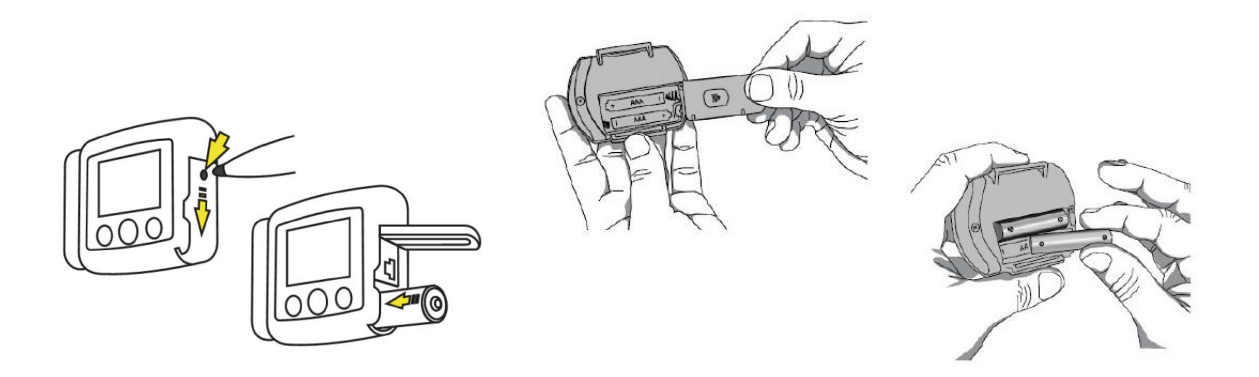

Bruk nye batterier for hver studie. (Ved opptak av flere netter på samme pasient byttes ikke batteriene i WristOx pulsoksimeter, men byttes mellom hver natt i T3 enheten).

Trinn 1

Putt en finger i pulsoksimeter-proben for å starte oksimeteret. (Ikke bruk den grå knappen!) Trinn 2

Trykk på midt knappen på Nox T3 for å starte enheten

Trinn 3

Trykk på høyre piltast en gang og se følgende tre skjermbilder:

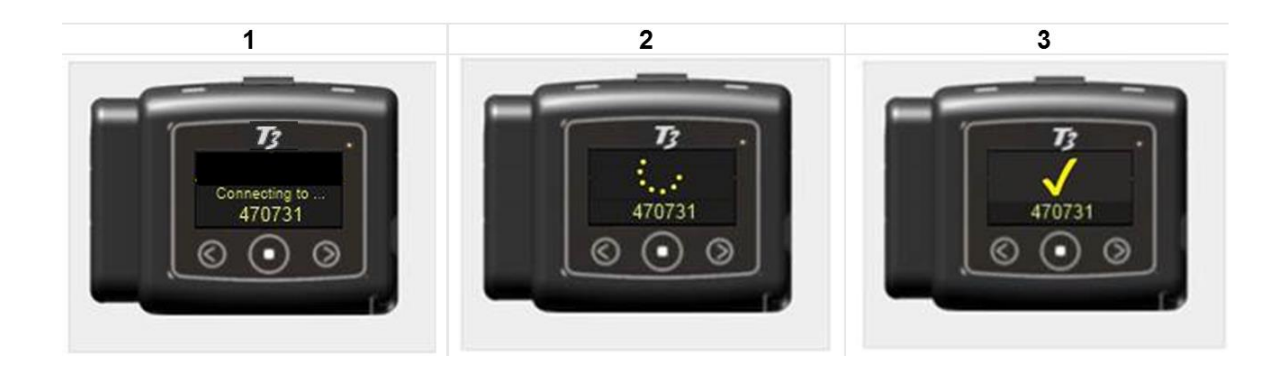

# Koble opp pasienten med utstyret:

Se til at pasienten har nattskjorte eller tilsvarende plagg.

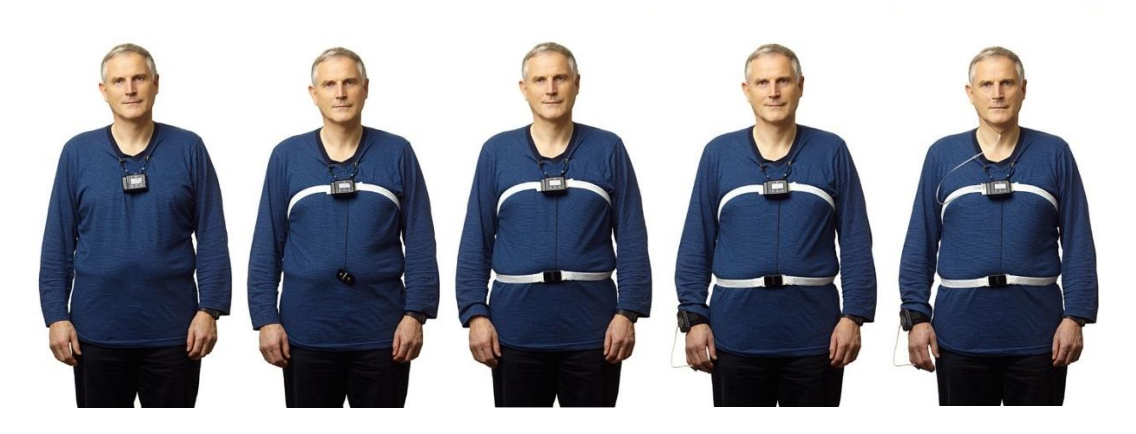

Se til at ThermoCan nesekateter er koblet sammen med ThermoCan Interface cable og sett et NOX Filter på nesekateteret. Fest nesekateteret i PRES inngangen og Interface Cable i Ch 1

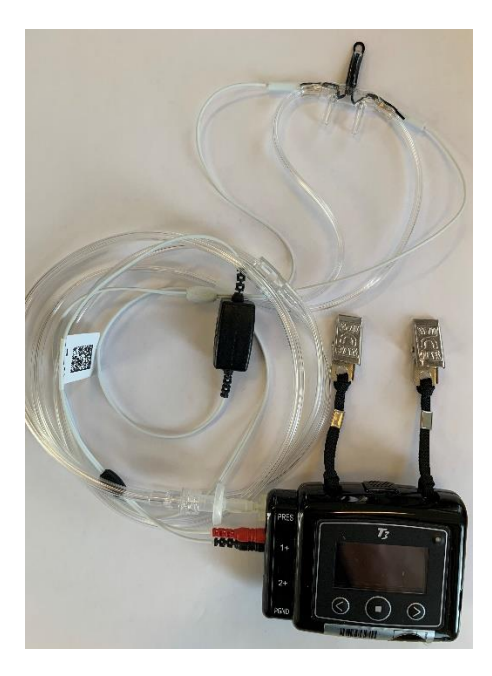

# Sjekk av signaler:

Dette sjekkes når pasienten er oppkoblet. Trykk en gang på den midtre knappen. Deretter piltast høyre.

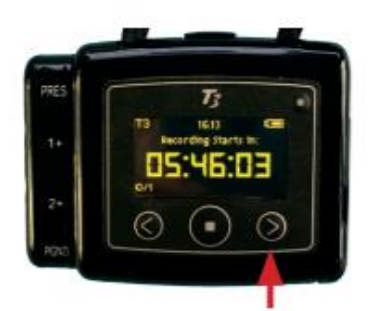

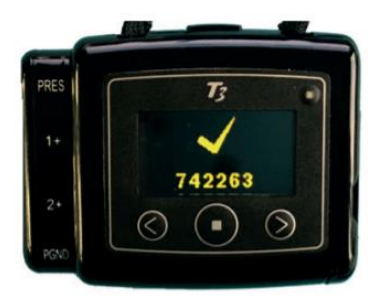

Bilde 1: Displayet viser timer og minutter til studiestart Bilde 2: Displayet viser blåtann kommunikasjon med WristOx

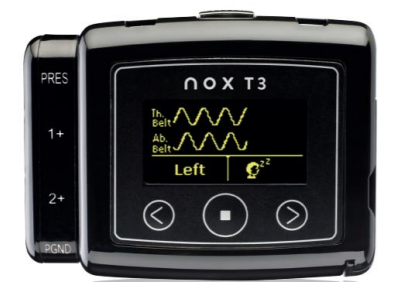

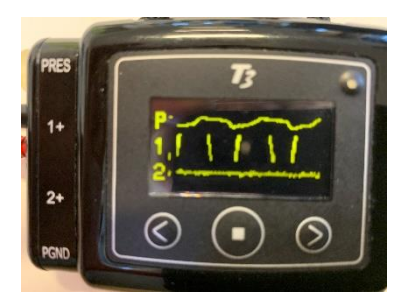

Bilde 3: Displayet viser signaler fra thorax og Aboden, leie og snorking fra mikrofon.

Bilde 4: Displayet viser flow fra Nasal Pressure og Flow fra Thermosensor (i Channel 1)

Registrering starter automatisk på innstilt tidspunkt.

Etter endt studie – koble utstyret fra pasienten:

Engangsutstyr kastet og flergangs utstyr rengjøres. Se egen bruksanvisning nr 7.

# Nedlastning av data:

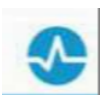

Start Noxturnal programmet ved å klikke på ikonet på merket PC:

Koble Nox T3 til PC med mini USB kabel. Ved tilkoblet enhet kommer følgende bilde opp:

| Am                                                  | bulatory Reco                                                                       | rding                                              |   |       |
|-----------------------------------------------------|-------------------------------------------------------------------------------------|----------------------------------------------------|---|-------|
| Connected<br>Status:<br>Fi                          | USB device<br>Ready to Download<br>mware: 1.6.0.4208<br>tox T3 (982014002)<br>Eject |                                                    |   |       |
| Con                                                 | figure Device                                                                       | Recording                                          |   |       |
|                                                     |                                                                                     |                                                    |   |       |
| Downloading Recording 100%                          | 39% 0%                                                                              | Recording<br>Successfully<br>Downloaded            | 4 | 1 des |
| Downloading Recording<br>100%<br>Downloading Date D | 39% 0%<br>wnloading Audio Analyz                                                    | Recording<br>Successfully<br>Downloaded<br>ng Done |   |       |

Klikk på Download Recording.

Registreringen lastes ned og scores automatisk. Startbildet Recording Results dukker opp og gir en oversikt over hele natten.

| Mir 125456-789<br>anne:<br>Gifty<br>honne: | Gender: Hais<br>Bate of Birth: 24/12/1065<br>Age: 52<br>Meight: Uhron<br>Weight: Sinton<br>Weight: Sinton                                                                                                    | 2 tornel Hd Modeste<br>OCT.CL2 And K.S.<br>ent. Leve IP (Instanting Tree Former Sci Nor Kick)* | Senes                                                                                                    |                                                                                                    |
|--------------------------------------------|----------------------------------------------------------------------------------------------------|------------------------------------------------------------------------------------------------|----------------------------------------------------------------------------------------------------|----------------------------------------------------------------------------------------------------|
| And And And And And And And And And And    | Service Service Servic |                                                                                                | A second second                                                                                                    | <ol> <li>Pasientinformas</li> <li>Risikoindikator/<br/>severity indicate</li> <li>Signals og even</li> </ol> |
|                                            |                                                                                                    |                                                                                                | All Handle All Annange Mar Bor<br>Annange Mar Bor<br>Annange | overview     Analysestatistik     Skommandoer                                                                |

Juster start og stopp analyse tid ift signalkvalitet. Pilen markert i rødt kan trekkes til riktig start og stoppunkt.

| Periods                         | 0      | -    |             |         |                        |         |      |                |           |           |               |         |      |        |          | mercredi 22               | février 20       | 012                 |
|---------------------------------|--------|------|-------------|---------|------------------------|---------|------|----------------|-----------|-----------|---------------|---------|------|--------|----------|---------------------------|------------------|---------------------|
| leep Time                       |        | 1 H  |             |         |                        |         |      |                | _         |           |               | n me    | -    | _      |          |                           |                  |                     |
| ∱<br>fovement                   | Lun    |      |             |         |                        |         |      |                |           |           |               |         |      |        |          | 94 %<br>Est. Sleep        | 8i<br>Est.       | n 29m<br>Total Slee |
| Position                        |        | Left |             | S       | pine                   | Le      | ft H | Left III       | Left      | + ++++    | + H Lef       | t H     | Left |        |          | Efficiency                |                  | Time                |
| Apneas                          | 14     |      | 1.1.11      |         | NS 1 NB 1<br>18188 100 | i i     |      | 1              |           |           |               | -       |      | 31,4   | inger 16 | 15,9<br>AHT               | 8,0              | 7,9                 |
| UP Phase                        | M.L.I. | 6h-  | leda        | man lat |                        | June 1  | 11.1 | 1114           | L         | Ladilla   | u M. ur       | <u></u> |      | ullu I | ALL MA   |                           | Index            | Index               |
| O <sup>2</sup><br>esaturation   | mp     |      | apresident  | major   |                        |         |      | -h +h-         |           | - Heller  |               | -       |      |        | -i-th    | 13,3<br>ODI               | <b>77</b><br>Min | 94<br>Averaç        |
| ()<br>Pulse 40                  |        | 1    | milet       | - M     | luninal                | www.il. | t    | - 14- haladall | LU        | حالماليال | -             | 44Mm    | 1    | hul    | have     | 58<br>Average             | 82<br>Max        | 49<br>Min           |
| () 100-<br>noring dB 80-<br>60- |        |      | n phallan a |         | - Montral-             |         |      | i ii<br>Udalah | rentrates |           | د.<br>داسرا م |         | 1    | nd al  |          | 45%<br>Snore<br>Percentag |                  | 73<br>Average<br>dB |
| A                               | -      | -    |             |         | (d)                    |         |      |                |           |           |               |         |      | 1 1    | 0        | E                         | 00%              |                     |

Signalkvaliteteten på SpO2, Airflow, Abdomen og Thorax innenfor analysetiden vises når man setter musetasten på Quality nede til venstre på Startbildet. Juster start og stopp slik at signalkvaliteten innenfor analysetiden er best mulig (90 – 100% og ikke under 4 timer).

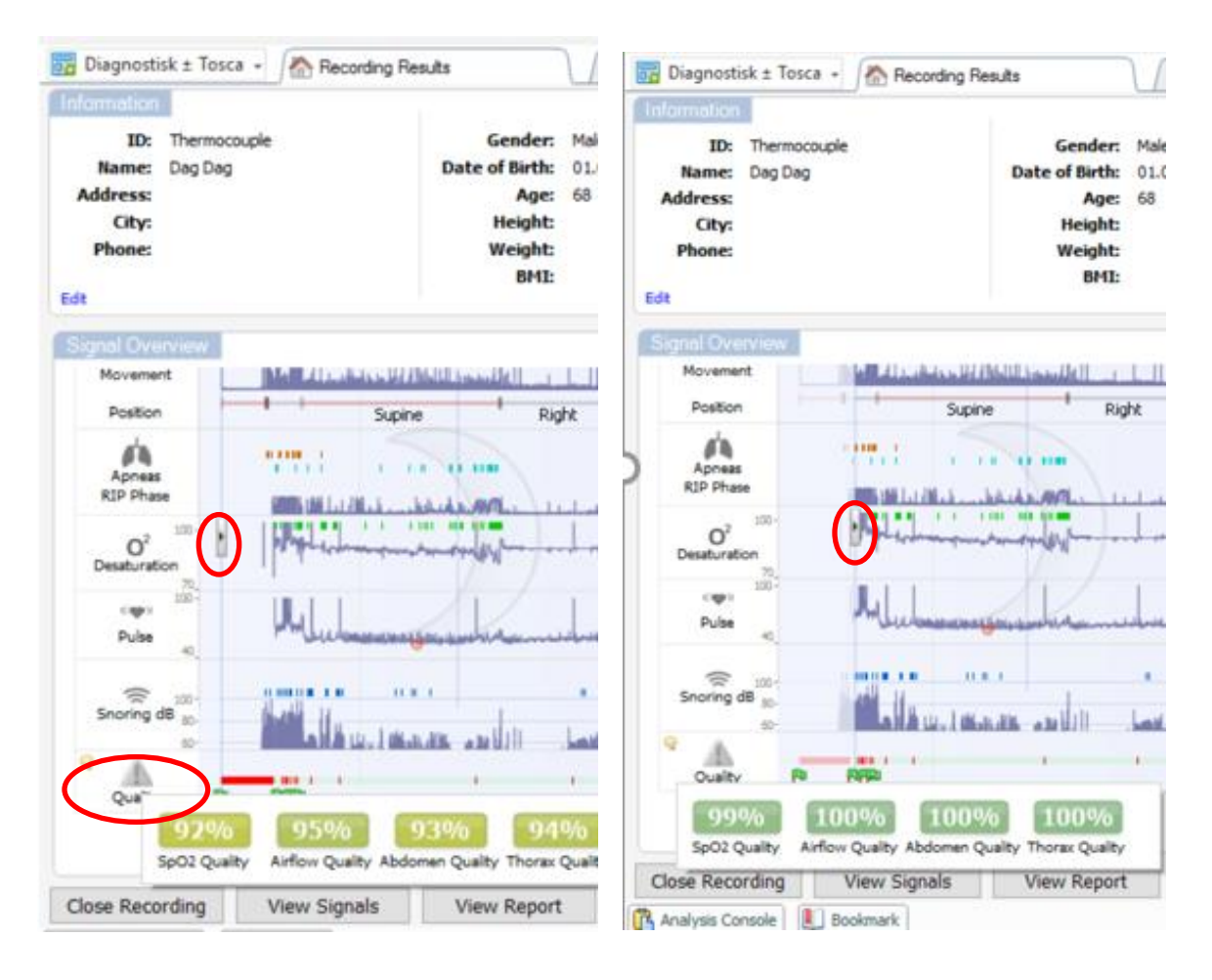

### Tilleggsinformasjon

Husk å legge inn relevant tilleggsinformasjon om pasienten eller natten under Interpretation Notes og klikk ok. Dette vil da komme med i rapporten når det lages rapport.

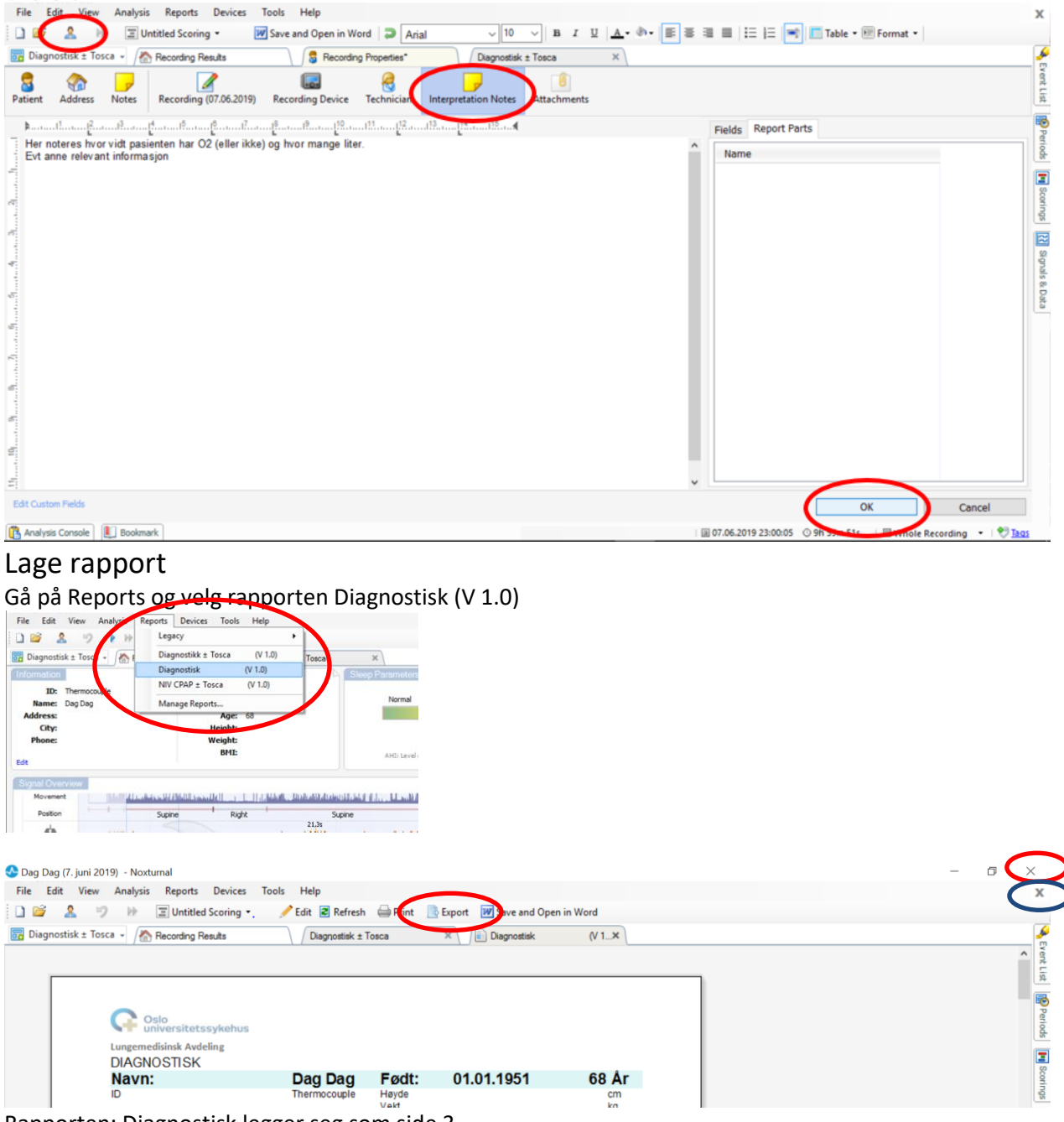

Rapporten: Diagnostisk legger seg som side 3.

Lagring av rapport: Klikk på eksport og velg lagringssted ift avdelingens rutiner. Skriv etternavn, fornavn og Natt til dagens dato. (Eks.: Hansen, Per – Natt til 06.03.2020). Ved opplasting til pasientjournal husk å merke denne rapporten: Polygrafi Auto

For å lagre og lukke denne pasienten klikk på krysset nest øverst til høyre (blå ring).

For å lagre og lukke hele programmet klikk på krysset øverst til høyre (rød ring).

Husk at rapporten er en pdf. Dersom det gjøres endringer i scoringen, pasientinformasjon eller

Interpretation Notes etter at den første rapporten er laget krysser man ut rapporten og lager ny rapport.